## VULCAN Magazyn VULCAN

## Jak wygenerować zestawienie – miesięczny Raport magazynowy w programie Magazyn VULCAN?

Porada opisuje utworzenie zestawienia raportu magazynowego miesięcznego w programie Magazyn VULCAN

 W celu wygenerowania miesięcznego raportu magazynowego na podstawie wprowadzonych dokumentów do programu należy wejść w zakładkę: Zestawienia i wymiana danych/Zestawienia/Raport magazynowy

| Konfiguracja       | Zasoby Dokumen         | y Zestawie   | nia i wymiana danyd         | 1 Pomoc                   |                    |             |                  |
|--------------------|------------------------|--------------|-----------------------------|---------------------------|--------------------|-------------|------------------|
|                    | <u> </u>               | 3            | 2 💫                         | 3                         |                    |             | Jednostka: ZPO 👻 |
| Import<br>zamówień | Realizacja<br>zamówień | Zestawienia  | Jednolity plik<br>kontrolny | Eksport do<br>księgowości |                    |             |                  |
| 🛓 😋 Zestawier      | nie                    |              | Parametry                   |                           |                    |             |                  |
| - 🔛 Obroty         | y indeksów             |              |                             |                           |                    |             |                  |
| - 📓 Obroty         | y indeksów po kontrah  | encie        | Informacie og               | ólne                      |                    |             |                  |
| - 📔 Raport         | t magazynowy 3         |              |                             |                           |                    |             |                  |
| - 📔 Dokun          | menty magazynowe       |              | Zestawienie zbi             | orcze:* Tak               | ~                  |             |                  |
| - 📓 Stany          | magazynowe             |              | Zestawienie za              | okres: * 01.07.202        | 4 - 31.07.2024 💌 🗙 |             |                  |
| Realiza            | acja zamówień          |              |                             |                           |                    |             |                  |
| Ekspor             | irt do księgowości     |              | Lista magazyn               | ów jednostki              |                    |             |                  |
| Rozon              | iod indeksow w podział | e na obiekty |                             |                           |                    |             |                  |
|                    |                        |              | ×.                          |                           | Skrót 📥            |             | Nazwa            |
|                    |                        |              | Żywnościow                  | Ŷ                         |                    | Żywnościowy |                  |
|                    |                        |              |                             |                           |                    |             |                  |
|                    |                        |              |                             |                           |                    |             |                  |
|                    |                        |              |                             |                           |                    |             |                  |
|                    |                        |              |                             |                           |                    |             |                  |
|                    |                        |              |                             |                           |                    |             |                  |
|                    |                        |              |                             |                           |                    |             |                  |
|                    |                        |              |                             |                           |                    |             |                  |

- 2. Jeśli użytkownik posiada uprawnienia do więcej niż jednej jednostki proszę pamiętać o wybraniu tej, dla której będzie generowane zestawienie w oknie **"Jednostka"** prawy górny róg programu.
- 3. W programie Magazyn VULCAN jest możliwość generowania zbiorczego zestawienia, które zawiera podsumowanie całego miesiąca oraz zestawienie szczegółowe z rozpisanymi wszystkimi indeksami.

| 🔄 😋 Zestawienie                                                                            | Parametry                   |  |  |  |  |  |  |
|--------------------------------------------------------------------------------------------|-----------------------------|--|--|--|--|--|--|
| - 📔 Obroty indeksów                                                                        |                             |  |  |  |  |  |  |
| - 🖺 Obroty indeksów po kontrahencie                                                        | Informacie ogólne           |  |  |  |  |  |  |
| - 🖺 Raport magazynowy                                                                      |                             |  |  |  |  |  |  |
| - 🖺 Dokumenty magazynowe                                                                   | Zestawienie zbiorcze: * Tak |  |  |  |  |  |  |
| 🔛 Stany magazynowe                                                                         | Zestawienie za okres: * Tak |  |  |  |  |  |  |
| 📔 Realizacja zamówień                                                                      | Nie                         |  |  |  |  |  |  |
| <ul> <li>Eksport do księgowości</li> <li>Rozchód indeksów w podziale na obiekty</li> </ul> | Lista magazynów jednostki   |  |  |  |  |  |  |
|                                                                                            | Skrót 🔺                     |  |  |  |  |  |  |
|                                                                                            | Żywnościowy                 |  |  |  |  |  |  |
|                                                                                            |                             |  |  |  |  |  |  |

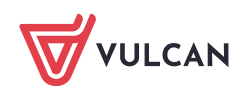

4. Określenie zakresu dat - jeśli data ma być inna niż sugerowana można ją zmienić, po rozwinięciu okna pojawi się kalendarz z datą początkową i datą końcową zestawienia. Ikonami strzałek można zmieniać miesiące.

|                                          |                         |        | -    | _     | _      | _  | _   |     |    | _   | _  | _     | _   |       |    |                                                                                                    |
|------------------------------------------|-------------------------|--------|------|-------|--------|----|-----|-----|----|-----|----|-------|-----|-------|----|----------------------------------------------------------------------------------------------------|
| 😑 😋 Zestawienie                          | Parametry               |        |      |       |        |    |     |     |    |     |    |       |     |       |    |                                                                                                    |
| - 📔 Obroty indeksów                      |                         |        |      |       |        |    |     |     |    |     |    |       |     |       |    |                                                                                                    |
| - 🖺 Obroty indeksów po kontrahencie      | Informacie odólne       |        |      |       |        |    |     |     |    |     |    |       |     |       |    |                                                                                                    |
| 📲 Raport magazynowy                      |                         |        |      |       |        |    |     |     |    |     |    |       |     |       |    |                                                                                                    |
| - 📔 Dokumenty magazynowe                 | Zestawienie zbiorcze: * | Tak    |      |       |        |    |     |     | ~  |     |    |       |     |       |    |                                                                                                    |
| - 📓 Stany magazynowe                     | Zestawienie za okres:*  | 01.07  | 2024 | - 31. | .07.20 | 24 |     | ~   | ×  |     |    |       |     |       |    |                                                                                                    |
| - 📔 Realizacja zamówień                  |                         | 011071 |      |       |        |    |     |     |    |     |    |       |     |       |    |                                                                                                    |
| Eksport do księgowości                   | Lista magazynów jedno:  |        |      |       |        | 1  |     |     |    |     |    |       |     |       |    |                                                                                                    |
| 📲 Rozchód indeksów w podziale na obiekty |                         | RON    | WI   | SP    |        | 21 | SOR | NDZ |    | 101 | 50 | ILC Z | 021 | ST IK |    | la contra contra c |
|                                          | ₹.                      | 1      | 2    | 3     | 4      | 5  | 6   | 7   | 1  | 2   | 3  | 4     | 5   | 6     | 7  |                                                                                                    |
|                                          | Żywnościowy             | 8      | 9    | 10    | 11     | 12 | 13  | 14  | 8  | 9   | 10 | 11    | 12  | 13    | 14 | Żywnościowy                                                                                                    |
|                                          |                         | 15     | 16   | 17    | 18     | 19 | 20  | 21  | 15 | 16  | 17 | 18    | 19  | 20    | 21 |                                                                                                    |
|                                          |                         | 22     | 23   | 24    | 25     | 26 | 27  | 28  | 22 | 23  | 24 | 25    | 26  | 27    | 28 |                                                                                                    |
|                                          |                         | 29     | 30   | 31    |        |    |     |     | 29 | 30  | 31 |       |     |       |    |                                                                                                    |
|                                          |                         |        |      |       |        |    |     |     |    |     |    |       | _   |       |    |                                                                                                    |
|                                          |                         |        |      |       |        |    |     |     |    |     |    |       | - 1 | 0     |    |                                                                                                    |
|                                          |                         |        |      |       |        |    |     |     |    |     |    |       | _   |       |    | J                                                                                                    |
|                                          |                         |        |      |       |        |    |     |     |    |     |    |       |     |       |    |                                                                                                    |
|                                          |                         |        |      |       |        |    |     |     |    |     |    |       |     |       |    |                                                                                                    |
|                                          |                         |        |      |       |        |    |     |     |    |     |    |       |     |       |    |                                                                                                    |

5. W sekcji **"Lista magazynów jednostki"** można wskazać magazyn, dla którego będzie tworzone zestawienie.

| Lista magazynów jednostki |
|---------------------------|
|                           |
|                           |
| Gargenheiter, 9913        |
| interpretation of them    |
| 📝 Żywnościowy 💻 🛛         |
|                           |

6. Po określeniu wszystkich parametrów w celu wygenerowania zestawienia należy kliknąć ikonę **"wy**druk".

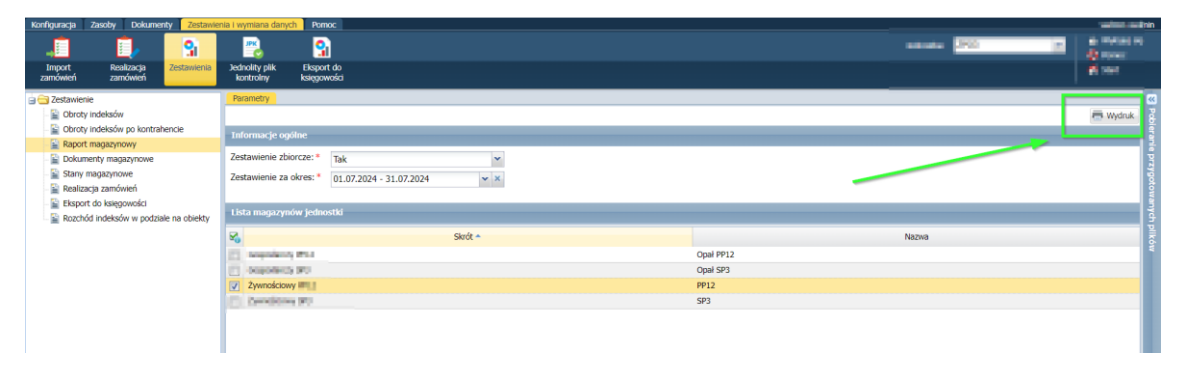

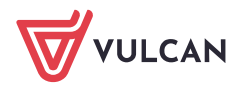

7. Program umożliwia wybranie formatu pliku.

| <b>V</b> 0    | Skrót 🔺 |         | _ |        |                  |
|---------------|---------|---------|---|--------|------------------|
| Gospodarczy   |         |         |   | 2      | a lipet first of |
| Gospodarczy   |         | Format: |   | PDF 16 | tipal tert.      |
| Żywnościowy   |         |         |   | PDF    | and the          |
| Żywnościowy 📰 |         |         |   | YMI    | 103              |
|               |         |         | H | DOCY   |                  |
|               |         |         |   | DOCK   |                  |
|               |         |         |   | XLSX   |                  |
|               |         |         |   | RTF    |                  |

8. Po wskazaniu formatu plik raport magazynowy zostanie przygotowany w oknie po prawej stronie:

| Konfiguracja Zasoby Dokumenty Zestawie                                                     | nia i wymiana danych Pomoc                          |          | with also                                                |  |
|--------------------------------------------------------------------------------------------|-----------------------------------------------------|----------|----------------------------------------------------------|--|
| .i 🗊 🔒                                                                                     | 💫 💁                                                 |          | Jednostka:                                               |  |
| Import Realizacja Zestawienia<br>zamówień zamówień                                         | Jednolity plik Eksport do<br>kontroliny księgowości |          | 4 inc                                                    |  |
| 🚊 😁 Zestawienie                                                                            | Parametry                                           |          | Pobieranie przygotowanych plików 🦻                       |  |
| Dbroty indeksów                                                                            |                                                     | 🚍 Wydruk | (23-28:07) Zestawienie, Ranort Manazynowy, 23.07.2024 pr |  |
| Doroty Indeksow po kontrahencie     Report magazinowy                                      | Informacje ogólne                                   |          |                                                          |  |
| Dokumenty magazynowe                                                                       | Zestawienie zbiorcze: * Tak                         |          |                                                          |  |
| Stany magazynowe                                                                           | Zestawienie za okres: * 01.07.2024 - 31.07.2024     |          | Archiwum: 🍋 🕱                                            |  |
| Realizacja zamówień                                                                        |                                                     |          | (2024-07-14 17:07:39)<br>SP SP 1 2024 rolf               |  |
| <ul> <li>Eksport do księgowości</li> <li>Rozchód indeksów w podziale na obiekty</li> </ul> | Lista magazynów jednostki                           |          | (2024-07-14 14:27:17)                                    |  |
|                                                                                            | Skrift A                                            | Nazwa    | JPK_MAG_ZPO_Żywnościowy_20240714.xr I                    |  |
|                                                                                            | Gospydarzy IIII                                     | HOLYO    |                                                          |  |
|                                                                                            | Gospodarczy 📰                                       | 000.000  |                                                          |  |
|                                                                                            | V Żywnościowy -                                     | 1910     |                                                          |  |
|                                                                                            | Zywnościowy                                         | H D      |                                                          |  |
|                                                                                            |                                                     |          |                                                          |  |

9. Przygotowany plik można zapisać na dysku, otworzyć lub usunąć

10. Poniżej widoczne przykładowe zrzuty Zbiorczego i Szczegółowego Raportu Magazynowego

|                      |                                       |                                | Data wydruku: 23.07.20 |
|----------------------|---------------------------------------|--------------------------------|------------------------|
|                      |                                       |                                |                        |
|                      |                                       |                                |                        |
| AGAZYN:              | Zbiorczy raport<br>W okresie: 01.07.2 | magazynowy<br>024 - 31.07.2024 |                        |
|                      |                                       |                                |                        |
|                      |                                       | Wartość                        |                        |
|                      | Przychód                              | Rozchód                        | Stan                   |
| Stan początkowy      |                                       |                                | 3695,30                |
| Obroty początkowe    | 13667,47                              | 15226,86                       | 2135,91                |
| Obroty okresowe      | 0,00                                  | 0,00                           | 0,00                   |
| Chan an kenter akana |                                       |                                | 24.25.04               |

## Zestawienie obrotów magazynowych

W okresie: 01.01.2024 - 31.01.2024

| MAGA        | ZYN:            |              |      |                |                          |       |          |                   |          |         |         |  |
|-------------|-----------------|--------------|------|----------------|--------------------------|-------|----------|-------------------|----------|---------|---------|--|
| Data        |                 | <b>a</b> .t. |      |                |                          |       | Be       | sić               | Wartość  |         |         |  |
| wystawienia | Nr dokumentu    | Opis         | POZ. | INDEKS         | Narwa                    | Cena  | Przychód | Rozchód           | Przychód | Rozchód | Stan    |  |
|             | Stan poczętkowy |              |      |                |                          |       |          |                   | 3695,30  |         |         |  |
|             |                 |              |      |                |                          |       |          | Obroty początkowe | 0,00     | 0,00    | 3695,30 |  |
| 02.01.2024  | RZ/1/01/2024    |              | 1    | BULKAMASL      | bułka maślana            | 1,00  | 35,0000  | 0,0000            | 35,00    | 0,00    | 3730,30 |  |
| 01.01.1014  | 12/1/01/2024    |              | 2    | CHLEBRAZ       | chleb razowy             | 3,50  | 5,0000   | 0,0000            | 17,50    | 0,00    | 3747,80 |  |
|             |                 |              | 1    | JOGURTOWOC     | jogurt owocowy           | 1,85  | 60,0000  | 0,0000            | 111,00   | 0,00    | 3858,80 |  |
|             |                 | 72/01/2824   | 2    | KASZAJECZSRED  | kasza jęczmienna średnia | 4,30  | 5,0000   | 0,0000            | 21,50    | 0,00    | 3880,30 |  |
|             |                 |              | 3    | MAJONEZ        | majonez kielecki 310g    | 7,41  | 2,0000   | 0,0000            | 14,82    | 0,00    | 3895,12 |  |
|             |                 |              | 4    | MASLEXKONS     | masło extra Końskie 200g | 6,80  | 9,0000   | 0,0000            | 61,20    | 0,00    | 3956,32 |  |
| 02.01.2024  | R7/2/01/2024    |              | s    | MASLEXKONS     | masło extra Końskie 200g | 7,10  | 1,0000   | 0,0000            | 7,10     | 0,00    | 3963,42 |  |
| 02.01.024   | P2/2/01/2024    |              | 6    | MIODWIELOKW370 | miód wielokwiatowy 370g  | 9,90  | 9,0000   | 0,0000            | 89,10    | 0,00    | 4052,52 |  |
|             |                 |              | 7    | MIODWIELOKW370 | miód wielokwiatowy 370g  | 10,40 | 1,0000   | 0,0000            | 10,40    | 0,00    | 4062,92 |  |
|             |                 |              | 8    | PLATKIKUKUR    | płatki kukrydziane       | 5,69  | 2,0000   | 0,0000            | 11,38    | 0,00    | 4074,30 |  |
| 1           |                 | 1            | 0    | CARETAN18W     | (mistana 18k)            | 2.20  | 6 0000   | 0.0000            | 13.30    | 0.00    | 4097.50 |  |

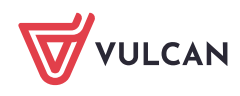